## 検索サイトでキーワードを検索したい

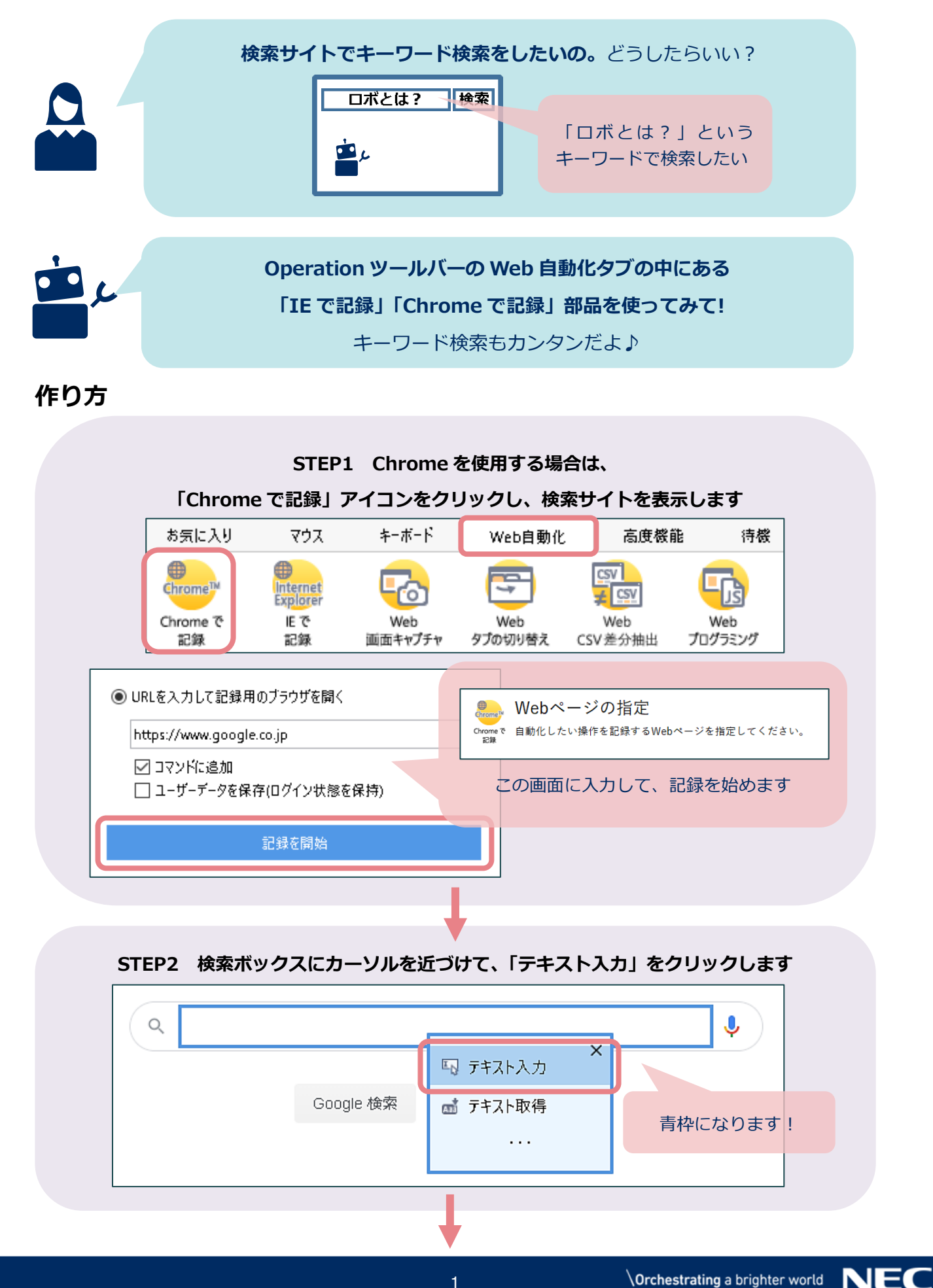

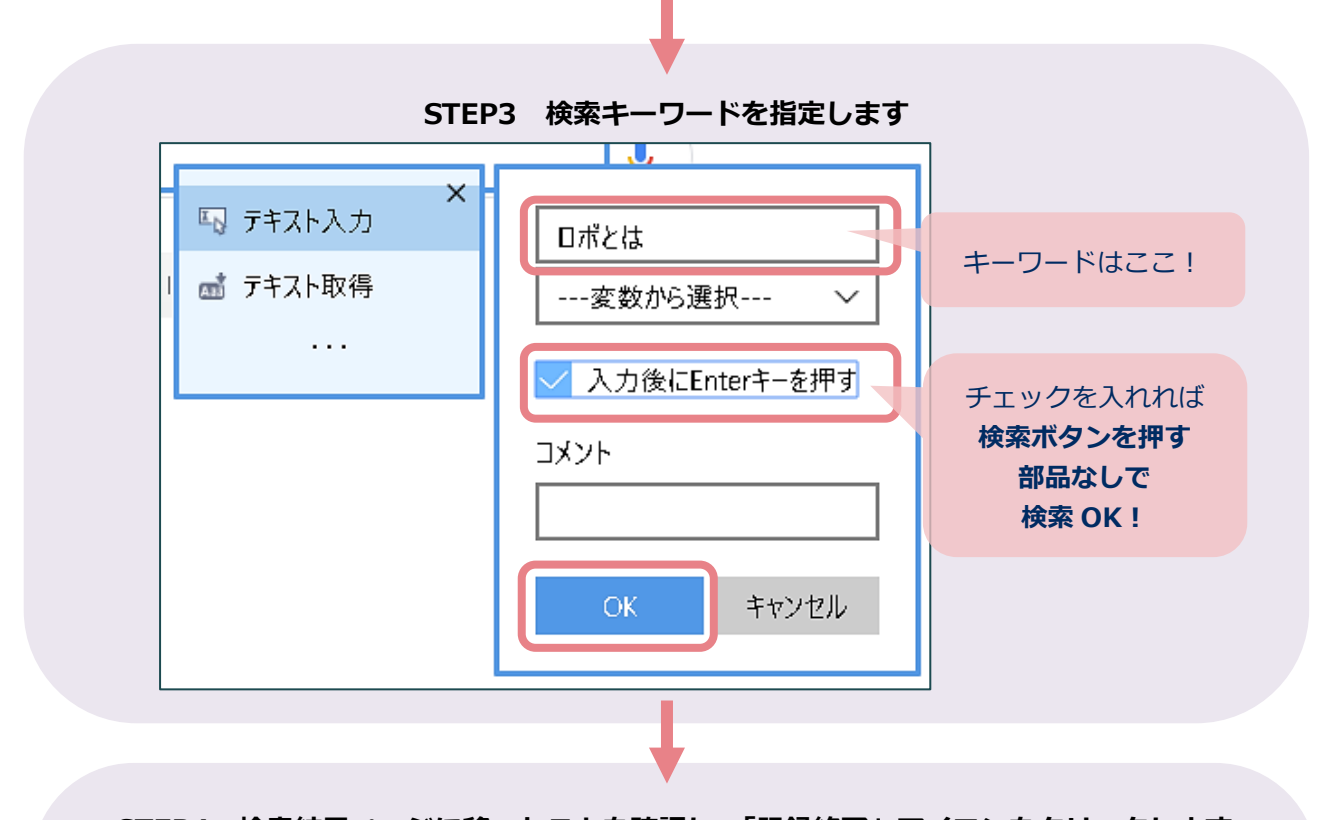

STEP4 検索結果ページに移ったことを確認し、「記録終了」アイコンをクリックします

|                                                                | 화雨 계속,ㄱぃぱヽ,ノ                                                              |                          | ちゃんと 結果が表示された                                | : !                                |  |
|----------------------------------------------------------------|---------------------------------------------------------------------------|--------------------------|----------------------------------------------|------------------------------------|--|
| 約 219.000.000 件 (0.44 利                                        | (1)<br>(1)<br>(1)<br>(1)<br>(1)<br>(1)<br>(1)<br>(1)<br>(1)<br>(1)        |                          |                                              |                                    |  |
| dic.nicovideo.jp > □ボ                                          | dic.nicovideo.jp > □ポ                                                     |                          | 🔓 繰り返し開始 🖪 戻る 🗂 タブを閉じる                       |                                    |  |
| ロボとは (ロボとは<br>ロボとは、以下のことを表<br>た。アロンソ・ロボ (155)<br>サッカー選手・狼王ロボ - | 【単語記事】 - 二」<br>。ロボ - ロボットの。<br>⊧頃 - 1617年) - スパ<br>シートン動物記」に <sup>●</sup> | <b>コマンド設定</b> 中<br>直近操作: | クリック !                                       | <ul> <li>記録</li> <li>終了</li> </ul> |  |
|                                                                |                                                                           |                          | · · · · · · · · · · · · · · · · · · ·        |                                    |  |
| プで、フ                                                           | ▼<br><sup>*</sup> ラウザが閉じたら                                                | 5、登録完了です                 | <b>†</b> !                                   |                                    |  |
| と<br>eb自動化 Chromeを起動                                           |                                                                           | L<br>J                   | JRL: https://www.google.com<br>最大化して開く: true |                                    |  |
| Web自動化 テキスト入力                                                  |                                                                           | ;                        | 入力テキスト: ロボとは                                 |                                    |  |
|                                                                |                                                                           | 1                        |                                              |                                    |  |
|                                                                |                                                                           |                          |                                              |                                    |  |

47